## How to check your submission

| 法学研究科〈修士論文提出〉                                            | XX                      | (1) Click "Cubmit Itom" button ofter |                                           | ttop offer  |
|----------------------------------------------------------|-------------------------|--------------------------------------|-------------------------------------------|-------------|
| 商学研究科<修士論文提出>                                            | XX>                     | submitting the required documents.   |                                           |             |
| 政治経済学研究科〈修士論<br>文提出〉                                     | XXX                     |                                      |                                           |             |
| 経営学研究科(GSBA)(修士<br>論文提出Submission of<br>Master's Thesis) | XXXX/XX/XX ~ XXXX/XX/XX |                                      | Not Submitted (Deadline:<br>XXXX/XX/XX )) | Submit Item |

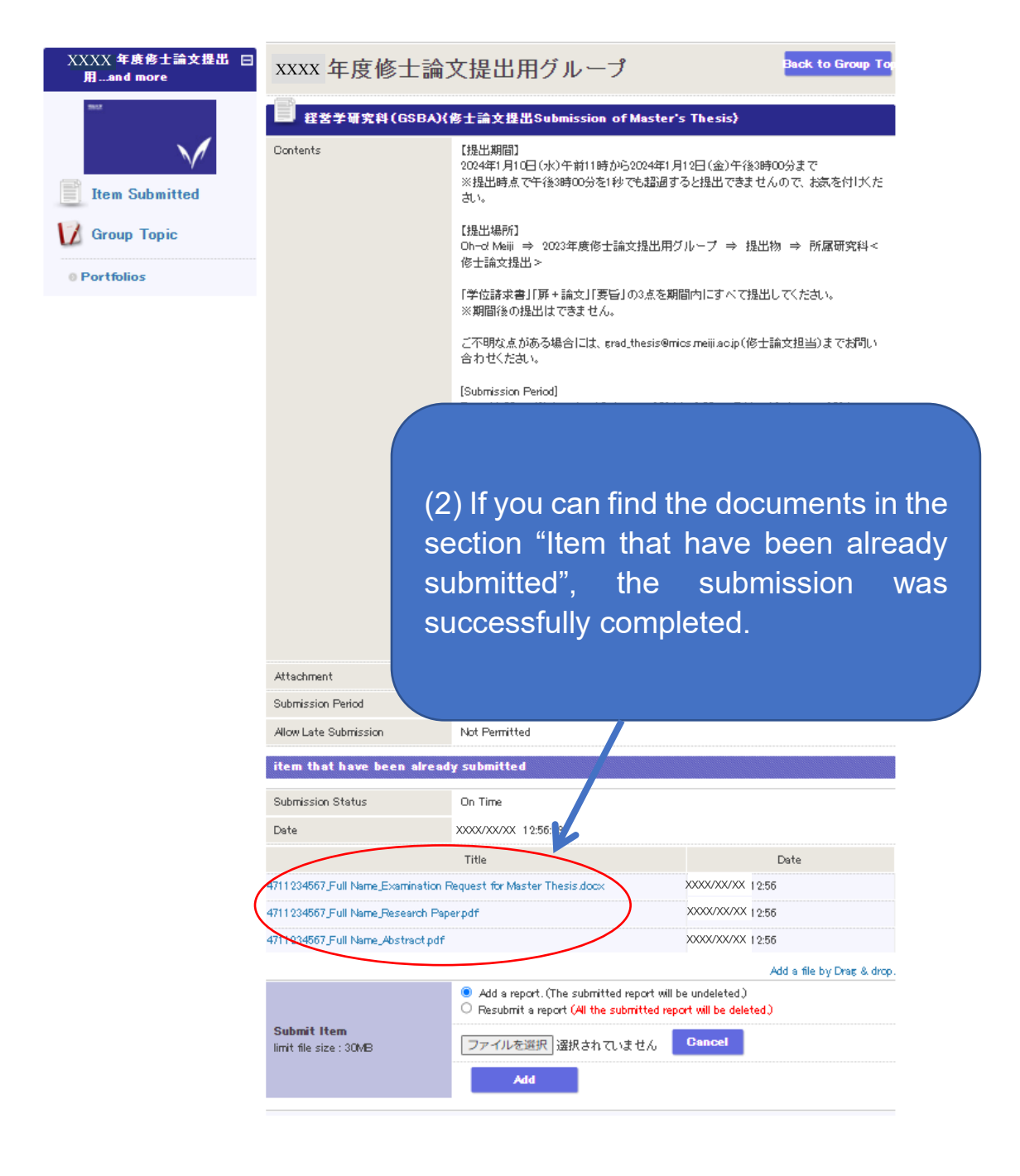